# GUIA tramitació PRÓRROGUES

## professorat ASSOCIAT ASSISTENCIAL de Ciències de la Salut

### curs 2023-24

Amb la finalitat de facilitar la formalització de la pròrroga, s'ha habilitat un formulari electrònic específic.

L'accés al tràmit està al final d'aquesta guia. Abans d'iniciar-lo cal llegir les indicacions i preparar, si escau, la documentació requerida (indicada amb el símbol 🗎 ).

### 1. ¿Qui pot realitzar-lo?

Podrà accedir <u>exclusivament</u> a aquest formulari, el professorat associat assistencial, amb contracte vigent fins al 31/8/2023, que ha estat proposat pel consell del departament per a ser prorrogat en el curs 2023-24.

En cas d'haver finalitzat el contracte abans del 31/8/2023, i haver estat proposat per al proper curs, la contractació caldrà realitzar-la mitjançant altre tràmit que serà comunicat directament a les persones interessades pel Servei de RRHH-PDI.

### 2. Requisits sol·licitants

A. Continuar ocupant plaça assistencial en el Servei i Hospital/centre de salut que va possibilitar la seua contractació inicial: No cal adjuntar cap documentació. Bastarà la declaració responsable al respecte que es realitzarà en el formulari.

#### B. Tramitació de la compatibilitat

- El personal assistencial del <u>CONSORCI del HOSPITAL GENERAL</u>-> 🖹 ha d'adjuntar còpia de la sol·licitud de compatibilitat registrada davant eixe Consorci.

- El personal assistencial de la <u>RESTA D'HOSPITALS/CENTRES ASSISTENCIALS</u>-> hauran de fer declaració responsable en el formulari sobre si han variat o no les circumstàncies que possibilitaren l'autorització de compatibilitat per a un curs anterior. Si no han variat, no cal adjuntar cap arxiu.

Si han variat, 🗎 caldrà adjuntar còpia de la sol·licitud de compatibilitat davant la Conselleria de Sanitat.

#### 3. ¿Com es tramita?

El formulari inclou declaracions responsables que son requerides per a poder acabar amb l'enviament. <u>Si</u> <u>queda algun camp requerit sense complimentar o documentació exigida sense adjuntar, el sistema</u> <u>indicarà els camps pendents, i no podrà enviar-se fins que es completen</u> (tot i que permet fer còpia temporal del formulari i guardar-la).

(1) INICI: és la persona interessada (<u>PROFESSORAT PROPOSAT</u>) la que inicia el procés accedint al tràmit indicat en l'últim apartat d'aquesta guia "començar el tràmit".

Accedir al tràmit → Ordre preferent: 1-usuari genèric (usuari de la UV i contrasenya); 2-certificat electrònic ; 3-cl@ve; 4-usuari de la seu.

Per accedir mitjançant <u>certificat electrònic</u>→ cal polsar **"Sistema Cl@ve"**, polsar **"accedir"**, i en "Elegir el mètode d'identificació", seleccionar **"certificat electrònic"** 

| Usuari de la Universitat                                                           |  |  |  |  |
|------------------------------------------------------------------------------------|--|--|--|--|
|                                                                                    |  |  |  |  |
| Usuari de la Seu                                                                   |  |  |  |  |
| ✓ <u>Sistema Cl@ve</u>                                                             |  |  |  |  |
|                                                                                    |  |  |  |  |
|                                                                                    |  |  |  |  |
| Permet accedir mitjançant els mètodes d'autenticació que ofereix el sistema Cl@ve. |  |  |  |  |
|                                                                                    |  |  |  |  |
| C I (O V e                                                                         |  |  |  |  |
|                                                                                    |  |  |  |  |
|                                                                                    |  |  |  |  |
| Accedir                                                                            |  |  |  |  |
|                                                                                    |  |  |  |  |

• Usuari de la Universitat: si forma part de la comunitat universitària, disposa d'un compte d'usuari en la xarxa de la UV. Pot utilitzar l'usuari/contrasenya de la UV per a identificar-se.

Usuari registrat en la Seu: Necessari si no es pot accedir per cap dels mètodes anteriors. S'ha de fer un registre previ en la Seu.
Sistema Cl@ve: permet accedir mitjançant els mètodes d'autenticació que ofereix el sistema Cl@ve.

Seleccione el mètode d'accés amb el qual desitja entrar en la Seu. Correu de contacte: <u>entreu@uv.es</u>

|                                     |                                 |                                                                                                    | ¿Qué es Cl@ve?               | Ayuda    |  |
|-------------------------------------|---------------------------------|----------------------------------------------------------------------------------------------------|------------------------------|----------|--|
| Elija el método de identificación   |                                 |                                                                                                    |                              |          |  |
| Si no transcurren más de 60 minutos | entre autenticaciones y llamada | s a Cl@ve, se le autenticará au<br>se cl@ve permanente<br>Acceder ><br>Para usario es nacesario<br>registrares | tomálicamente de forma trans | parente. |  |

#### **1.2** Cóm omplir el formulari

<u>RGPD</u>  $\rightarrow$  només lectura, conté informació sobre protecció de dades, i polsar **SEGÜENT** 

<u>Dades personals</u>  $\rightarrow$  només lectura; les dades personals es carreguen automàticament pel sistema. Polsar **SEGÜENT** 

<u>Dades de la pròrroga</u>  $\rightarrow$  conté les dades que, d'acord amb la proposta del departament, s'han gravat sobre la seua pròrroga. Cal llegir-les i en la mateixa pantalla **MARCAR la DECLARACIÓ responsable amb l'opció que corresponga**, i polsar **SEGÜENT** 

<u>Compatibilitat</u> → cal MARCAR l'opció corresponent, i polsar SEGÜENT

<u>Documentació</u>  $\rightarrow$  cal adjuntar el que indica. Potser, depenent del cas, no és necessari adjuntar cap arxiu.

<u>Acceptació de la pròrroga</u>  $\rightarrow$  cal **MARCAR** l'acceptació.

<u>Finalitzar</u>  $\rightarrow$  polsar **ENVIAR**  $\rightarrow$  apareix pantalla indicant: "la vostra sol·licitud s'ha processat correctament", amb la qual, i <u>per la seua part, ha acabat la tramitació</u>.

(2) El <u>Servei de RRHH-PDI</u> revisarà el formulari enviat i si està complet prepararà la pròrroga. En cas de faltar alguna de les acreditacions exigides es requerirà telemàticament l'esmena adient a la persona interessada.

③ SIGNATURA DE LA PRÒRROGA PEL VICERECTOR D'ORDENACIÓ ACADÈMICA I PROFESSORAT: la pròrroga serà signada <u>únicament pel vicerector</u>, en considerar que l'acceptació realitzada per la seua part en el formulari, és suficient i així es fa constar en el document de la pròrroga.

(4) **DEPÓSIT de la pròrroga signada EN SEU ELECTRÓNICA a l'abast de la persona interessada:** rebrà avis electrònic al respecte. Així finalitza el tràmit (no es requereix cap actuació més per part del professorat)

## 4. Començar el tràmit

La plataforma electrònica recomana l'ús dels següents navegadors per aquest ordre: **Google Chrome, Edge, Mozilla (Firefox)**. No recomana l'ús de la Internet Explorer

Si ja ha preparat la documentació pot iniciar la tramitació en: https://webges.uv.es/uvEntreuWeb/menu.jsp?idtramite=PDI\_CPRO

Ajuda/suport tècnic plataforma electrònica <u>https://links.uv.es/0GoKvKr</u>